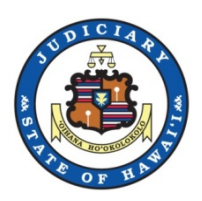

## Hawaii State Judiciary

# eCourt Kokua - Purchasing Documents

As of December 2019

Prepared by Capgemini

Updated on 12/04/2019 by VK, NT

## **Table of Contents**

| ECOURT KOKUA - PURCHASING DOCUMENTS ONLINE FROM THE HAWAII STATE JUDICIARY | 3 |
|----------------------------------------------------------------------------|---|
| I. INTRODUCTION                                                            | 3 |
| II. ECOURT KOKUA                                                           | 3 |
| Accessing eCourt Kokua                                                     | 3 |
| Searching for Documents to Purchase                                        | 7 |
| Selecting Documents for Purchase                                           |   |
| Purchasing the Selected Documents                                          |   |
| Retrieving Purchased Documents.                                            |   |

## eCourt Kokua - Purchasing Documents Online from the Hawaii State Judiciary

## I. Introduction

Documents can be purchased from the Hawaii State Judiciary in various ways. All publicly available documents can be purchased through their related courthouses. Additionally, many documents are available for purchase online. This document will cover purchasing documents online through eCourt Kokua.

There are several options available to purchase documents online. Some grant access to the general public while others are limited to authorized Judiciary Electronic Filing and Service System (JEFS) users. None of the available online purchase options will provide access to sealed, confidential, or in-camera documents.

## II. eCourt Kokua

eCourt Kokua is publicly available and accessible through the Hawaii State Judiciary Website

### Accessing eCourt Kokua

1. Go to the Hawaii State Judiciary Website.

Users can either use a search engine to get to the Hawaii State Judiciary Website or use the following link: <u>http://www.courts.state.hi.us/</u>

**NOTE:** When logged into JEFS, look for the link to eCourt Kokua at the bottom of the JEFS home screen.

| JUDICIARY INFORMATION MANAGEMENT SYSTEM             | g and Service System (JEFS)                                                   |
|-----------------------------------------------------|-------------------------------------------------------------------------------|
| Welcome to the Hawai'i State Judiciary electr       | onic filing portal.                                                           |
| Submit Case Filing                                  | My Case View                                                                  |
| Create Case<br>Submit Filing on Existing Case       | Manage Cases<br>Manage Payments                                               |
| User Administration                                 | Document Subscriptions                                                        |
| Manage My Profile<br>Organization Administration    | Existing Subscription Information<br>Purchase Subscriptions<br>View Documents |
| Judiciary Home Page eCourt Kökua eFiling and Servic | ce System Frequently Asked Questions Training ADA Disability Accommodations   |

2. Click the eCourt Kokua link under Searches

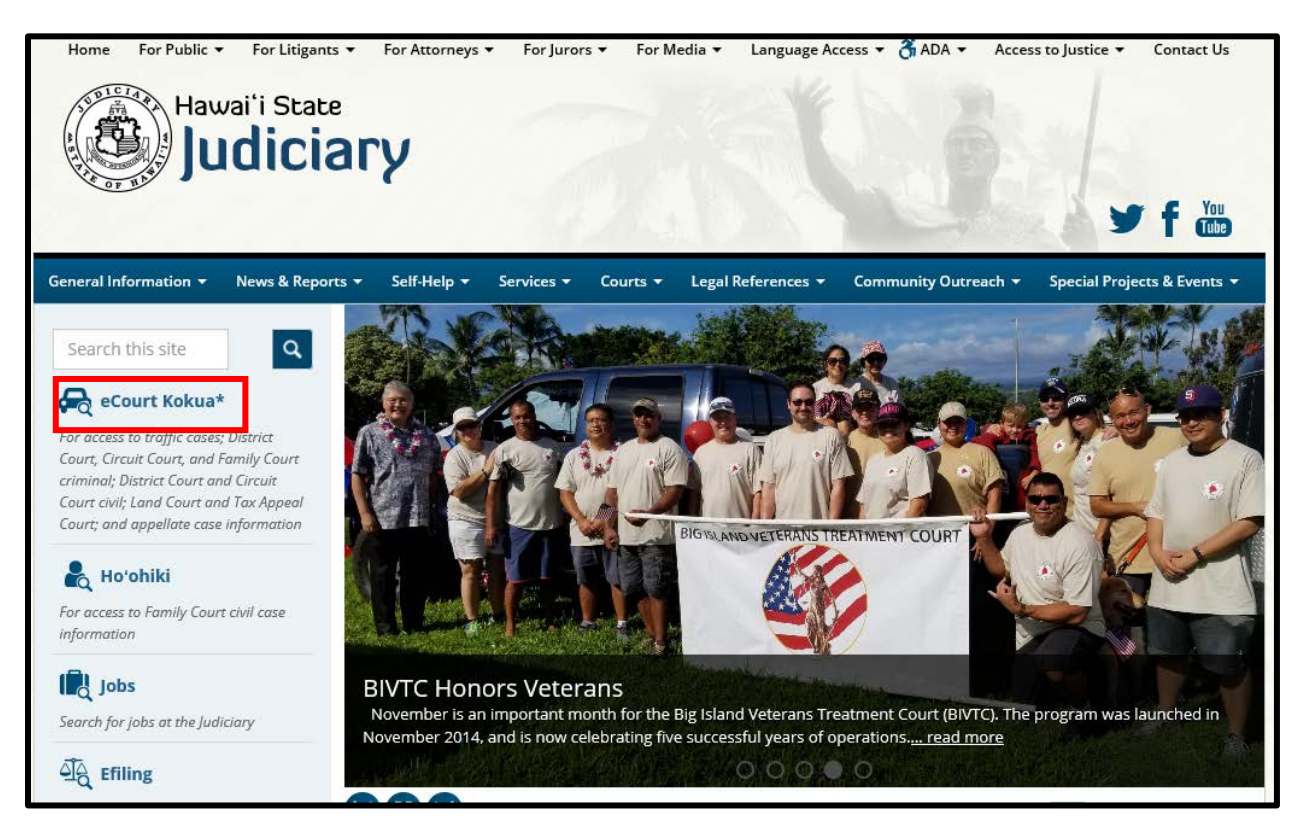

3. Read the announcements on the page before scrolling to the lower section of the page labeled "STOP". Select the "Click Here to Enter eCourt\* Kokua" button when you are ready to proceed.

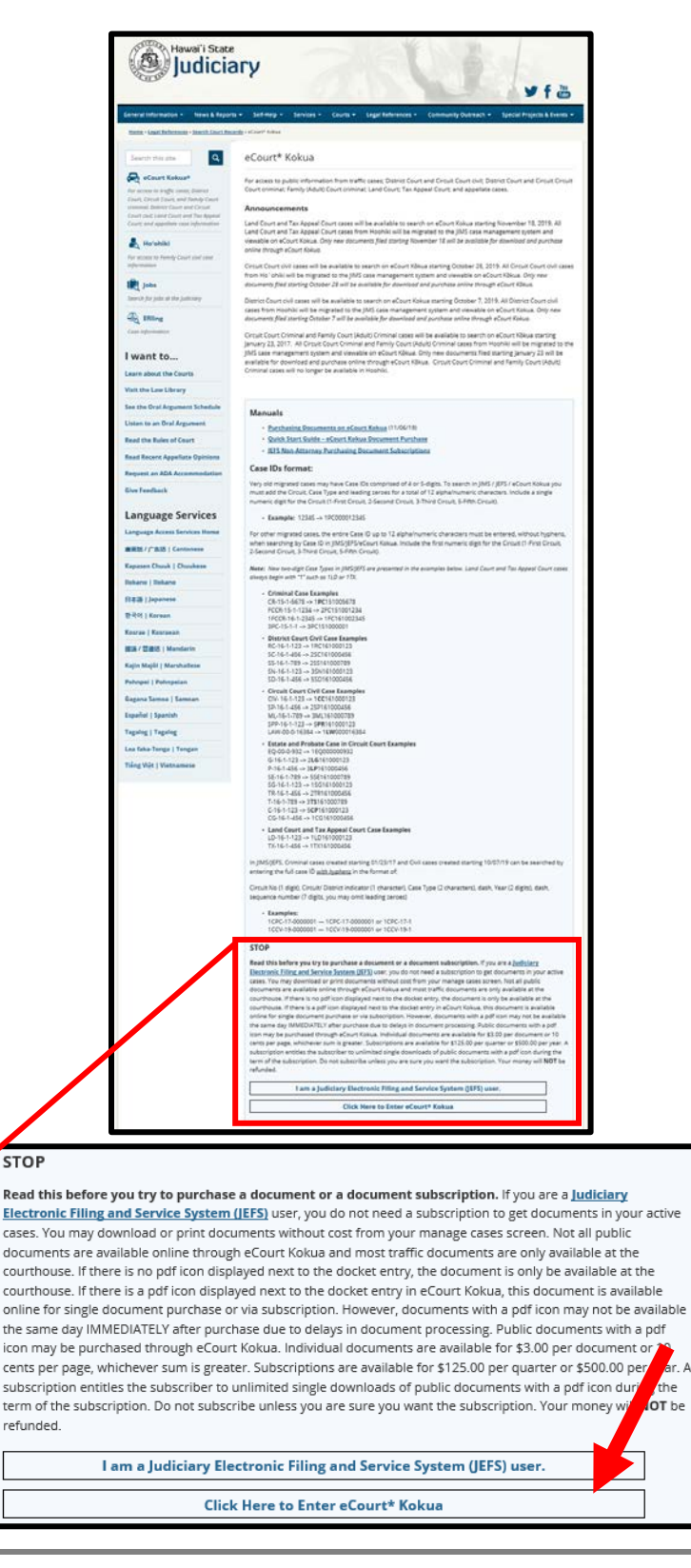

4. After reading the disclaimer, click Accept.

|                                                                                                    | _                 |
|----------------------------------------------------------------------------------------------------|-------------------|
| COUIT KOKUA<br>JUDICIARY INFORMATION MANAGEMENT SYSTEM                                                                                                    |                   |
| Home Party Search Vehicle Search Case Search View / Purchase Documents                                                                                                    |                   |
|                                                                                                    |                   |
| Home                                                                                                    |                   |
| Disclaimer                                                                                                    |                   |
| Please review and accept the disclaimer below.                                                                                                    |                   |
| Online access to case information is provided by the State of Hawaiï Judiciary (Judiciary) as a public service. The Judiciary Information Management System (JIMS) eCourt Kőkua provide<br>access to public information from traffic cases, District Court criminal, Circuit Court criminal, Family (Adult) Court criminal, District Court civil (as of 10/07/19), Circuit Court civil (as of 10/28<br>Land Court and Tax Appeal Court (as of 11/18/19) and appellate cases of the State of Hawaiï. The information cannot be removed unless the case records are sealed by a court order. An<br>unauthorized attempt to remove or change the online information is strictly prohibited.                                                                                                    | /S<br>/19),<br>IV |
| The information displayed is from the official records, but dees not include all information from official court records available to the public. For instance, some court pleadings that may be<br>viewed and copied at a courthouse are not currently available through this website. Confidential cases, sealed cases and sealed documents also are not available online. Electronic persor<br>identifying information data fields such as Social Security numbers will not be displayed in the public access portions. However, if otherwise private information is revealed in evidence,<br>pleadings or other documents (such as exhibits, affidavits and transcripts) that are part of the public court record, the information is accessible if not prohibited by Rule 9 of the Hawaii Cou<br>Records Rule in paper form at a courthouse and will be available electronically when imaged court records are made accessible to the public. | nal<br>rt         |
| Case information provided by the Judiciary through this Web site is made available "as is," with no warranties, express or implied, (including any implied warranties of merchant ability, accuracy, non-infringement or fitness for a particular purpose). In no event shall the Judiciary and its employees, officers, contractors, agents or representatives be liable for damages of an<br>nature arising from 1) the use of or inability to use this Web site or the online databases, or 2) for the accuracy or validity of any information provided. While the Judiciary uses reasonable<br>efforts to provide accurate, complete and current information on this Web site, it does not guarantee or represent that the information contains no errors, omissions or inaccuracies. Assess<br>the accuracy and reliability of the information is the user's responsibility.                                                                  | ny<br>Sing        |
| Certified court records are available in paper form at each courthouse.                                                                                                    |                   |
| By accessing eCourt Kökua, you agree that you have read, understood and will abide by all sternents set forth in this disclaimer.                                                                                                    |                   |
| I have read and agree to the terms of the above disclaimer and wish to proceed to eCourt                                                                                                    |                   |
|                                                                                                    |                   |
| Accept Decline                                                                                                    |                   |
|                                                                                                    | Privacy - Term    |

5. Depending on your browser, you may be required to complete the reCAPTCHA verification process. If applicable, follow the reCAPTCHA instruction and click Verify.

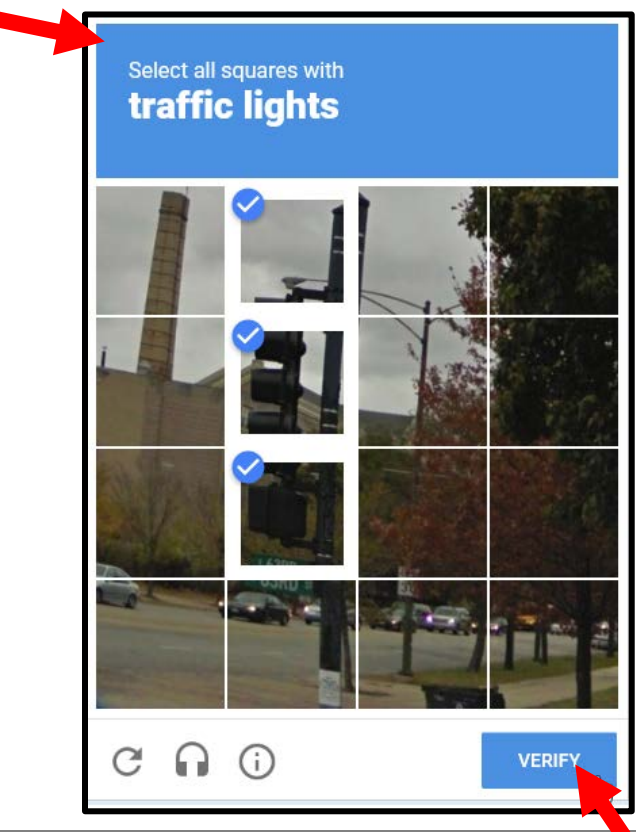

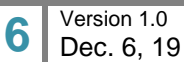

6. After completing the reCAPTCHA process, the screen will refresh to display the eCourt Kokua Home page.

| e to                                                                             | COURT KOKUA<br>JUDICIARY INFORMATION MANAGEMENT SYSTEM                                                         |                                                                                                    |                                               |                                    |  |  |  |  |
|----------------------------------------------------------------------------------|----------------------------------------------------------------------------------------------------|----------------------------------------------------------------------------------------------------|-----------------------------------------------|------------------------------------|--|--|--|--|
| Home                                                                             | Party Search                                                                                                   | Vehicle Search                                                                                                    | Case Search                                   | View / Purchase Documents          |  |  |  |  |
|                                                                                  |                                                                                                    |                                                                                                    |                                               |                                    |  |  |  |  |
| Home                                                                             |                                                                                                    |                                                                                                    |                                               |                                    |  |  |  |  |
| Select one o<br>• <u>Sear</u><br>• <u>Sear</u><br>• <u>Sear</u><br>• <u>View</u> | f the following optic<br>ch for case details<br>ch for case details<br>ch for case details<br>/ Purchase Docum | ons to begin your ser<br>by person name, bu<br>by license plate or V<br>by case ID or citation<br>rent Subscriptions, | arch.<br>siness/governmer<br>IN_<br>n number_ | <u>it agency name or party id.</u> |  |  |  |  |

#### **Searching for Documents to Purchase**

Documents available for purchase are attached to specific cases. To search for the case associated with the documents you wish to purchase, use the following steps:

#### 1. Select the method of search to find the associated case.

Users can search using the Party Search, Vehicle Search or Case Search options by clicking on the tab.

| ( | e<br>Jur                                                                                                    | Court KōI<br>Diciary Informati | KUA<br>OM MANAGEMENT SY | (57 M       |                           |  |  |
|---|----------------------------------------------------------------------------------------------------|--------------------------------|-------------------------|-------------|---------------------------|--|--|
|   | Home                                                                                                    | Party Search                   | Vehicle Search          | Case Search | View / Purchase Documents |  |  |
|   | Home                                                                                                    |                                |                         |             |                           |  |  |
|   | <ul> <li>Select one of the following options to begin your search.</li> <li>Search for case details by person name, business/government agency name or party id.</li> <li>Search for case details by license plate or VIN.</li> <li>Search for case details by case ID or citation number.</li> <li>View / Purchase Document Subscriptions.</li> </ul> |                                |                         |             |                           |  |  |

7

2. At the conclusion of any search, the user should direct their attention to the "Search results" section in the Case Search tab.

Note: The case search display will vary slightly for Civil cases in comparison to all other court cases. Attempt will be made in this document to capture all difference where applicable.

| ise Search •                                                                                                    | Filing Date Sea                                                                                                    | rch                                                                                                    |                     |                                                                                     |                                                           |                                        |          |
|----------------------------------------------------------------------------------------------------|----------------------------------------------------------------------------------------------------|----------------------------------------------------------------------------------------------------|---------------------|-------------------------------------------------------------------------------------|-----------------------------------------------------------|----------------------------------------|----------|
| ase Searc                                                                                                    | h                                                                                                    |                                                                                                    |                     |                                                                                     |                                                           |                                        |          |
| Search Cri                                                                                                    | iteria                                                                                                    |                                                                                                    |                     |                                                                                     |                                                           |                                        |          |
| Please ente                                                                                                    | er as much infon                                                                                                    | mation as possible (*c                                                                                                    | denotes reauired fi | ield).                                                                              |                                                           |                                        |          |
|                                                                                                    |                                                                                                    |                                                                                                    |                     |                                                                                     |                                                           | · · · · · · · · · · · · · · · · · · ·  |          |
| Case ID or<br>Number:                                                                                                    | Citation 10                                                                                                    | CCV-19-0000184                                                                                                    | Ap                  | plication<br>mber:                                                                  | Beg<br>Date                                               | Jinning Case Filing<br>e:              | <b>3</b> |
| Arrest Num                                                                                                    | nber:                                                                                                    |                                                                                                    | TC                  | T Number:                                                                           | End                                                       | ling Case Filing                       |          |
| OTN:                                                                                                    |                                                                                                    |                                                                                                    |                     |                                                                                     |                                                           |                                        |          |
| SID:                                                                                                    |                                                                                                    |                                                                                                    |                     |                                                                                     |                                                           |                                        |          |
| -1                                                                                                    | L                                                                                                    |                                                                                                    |                     |                                                                                     |                                                           |                                        |          |
|                                                                                                    |                                                                                                    |                                                                                                    |                     | search                                                                              | Reset                                                     |                                        |          |
|                                                                                                    |                                                                                                    |                                                                                                    |                     |                                                                                     |                                                           |                                        |          |
|                                                                                                    |                                                                                                    |                                                                                                    |                     |                                                                                     |                                                           |                                        |          |
| earch result                                                                                                    | ts for criteria: C                                                                                                    | ase ID or Citation Nu                                                                                                    | mber: 1CCV-19-0     | 000184                                                                              |                                                           |                                        |          |
| earch result                                                                                                    | ts for criteria: C                                                                                                    | ase ID or Citation Nu                                                                                                    | mber: 1CCV-19-0     | 000184                                                                              |                                                           |                                        |          |
| earch resulf<br><u>G</u> enerate P                                                                                                    | ts for criteria: C<br>Printable Case V                                                                                                    | ase ID or Citation Nu                                                                                                    | mber: 1CCV-19-0     | 000184                                                                              |                                                           |                                        |          |
| earch resulf<br><u>G</u> enerate P                                                                                                    | ts for criteria: C<br>Printable Case \                                                                                                    | Case ID or Citation Nu                                                                                                    | mber: 1CCV-19-0     | 000184                                                                              |                                                           |                                        |          |
| earch resulf<br><u>G</u> enerate P<br>Summary                                                                                                    | ts for criteria: C<br>Printable Case \<br>Events C                                                                                                    | Case ID or Citation Nu<br>/iew                                                                                                    | mber: 1CCV-19-0     | 000184                                                                              |                                                           |                                        |          |
| earch resulf<br><u>G</u> enerate P<br>Summary<br><u>Case Descr</u>                                                                                                    | ts for criteria: C<br>Printable Case V<br>Events E<br>ription                                                                                                    | Case ID or Citation Nu<br>/iew                                                                                                    | mber: 1CCV-19-0     | 000184                                                                              |                                                           |                                        |          |
| earch result<br>Generate P<br>Summary<br>Case Descr<br>Case ID: 10                                                                                                    | ts for criteria: C<br>Printable Case V<br>Events C<br>ription<br>CCV-19-000018-                                                                                                    | Case ID or Citation Nu<br>/iew<br>bockets                                                                                                    | mber: 1CCV-19-0     | et al. <b>Filing Date:</b> MC                                                       | NDAY, DECEMBER 2, 20                                      | 19                                     |          |
| Generate P<br>Summary<br>Case Descr<br>Case ID: 10<br>Type: CV -<br>Status: AG                                                                                          | ts for criteria: C<br>Printable Case V<br>Events C<br>ription<br>CCV-19-000018-<br>Circuit Court Chi<br>VIVE - Active C                                                                                                    | Case ID or Citation Nu<br>/lew<br>lockets<br>1 - ABC Company et a<br>ril<br>ise                                                                                                    | imber: 1CCV-19-0    | et al. Filing Date: MC<br>Court FIRST C<br>Location: FINN                           | NDAY, DECEMBER 2, 20<br>IRCUIT<br>JHROWI                  | 19                                     |          |
| Generate P<br>Summary<br>Case Descr<br>Case ID: 10<br>Type: CV -<br>Status: AC<br>Last Updat                                                                            | ts for criteria: C<br>Printable Case V<br>Events E<br>ription<br>CCV-19-000018-<br>Circuit Court Ch<br>Circuit Court Ch<br>Circuit Ch<br>Circuit Court Ch<br>Circuit Court Ch<br>Circuit Ch<br>Circuit Ch<br>Circu | Case ID or Citation Nu<br>few<br>bockets<br>1 - ABC Company et a<br>1<br>9                                                                                                    | imber: 1CCV-19-0    | et al. Filing Date: MC<br>Court: FIRST C<br>Location: PUN                           | NDAY, DECEMBER 2, 20<br>IRCUIT<br>HBOWL                   | 19                                     |          |
| Generate P<br>Summary<br>Case Descr<br>Case ID: 10<br>Type: CV -<br>Status: ACV<br>Last Updat<br>Related Cas                                                            | ts for criteria: C<br>Printable Case V<br>Events E<br>ription<br>CCV-19-000018.<br>Circuit Court Ch<br>TIVE - Active Ca<br>eta: 04-Dec-201<br>Se No related ci                                                                                                    | Sase ID or Citation Nu<br>Flew<br>hockets<br>4 - ABC Company et a<br>10<br>3<br>3<br>3<br>3<br>3<br>3<br>3<br>3<br>3<br>3<br>3<br>3<br>3                                                                           | mber: 1CCV-19-0     | et al.<br>Court: Filing Date: MC<br>Court: FIRST C<br>Location: PUN                 | NDAY, DECEMBER 2, 20<br>IRCUIT<br>SHBOWL                  | 19                                     |          |
| Generate P<br>Summary<br>Case Descr<br>Case ID: 10<br>Type: CV -<br>Status: AC<br>Last Updat<br>Related Ca:<br>Case Partie                                              | ts for criteria: C<br>Printable Case V<br>Events E<br>ription<br>CCV-19-000018.<br>Circuit Court Ch<br>Circuit Court Ch<br>Circuit Ch<br>Circuit Court Ch<br>Circuit Court Ch<br>Circuit Court Ch<br>Circuit Ch<br>Circuit C                         | Sase ID or Citation Nu<br>Flew<br>hockets<br>4 - ABC Company et a<br>rit<br>19<br>3<br>3<br>3<br>3<br>3<br>3<br>3<br>3<br>4<br>- ABC Company et a<br>-<br>-<br>-<br>-<br>-<br>-<br>-<br>-<br>-<br>-<br>-<br>-<br>- | imber: 1CCV-19-0    | et al.<br>Court: Filing Date: MC<br>Court: FIRST C<br>Location: PUN                 | NDAY, DECEMBER 2, 20<br>IRCUIT<br>SHBOWL                  | 19                                     |          |
| Generate P<br>Summary<br>Case Descr<br>Case ID: 10<br>Type: CV -<br>Status: AC<br>Last Updat<br>Related Ca:<br>Case Partie<br>Seq #                                     | ts for criteria: C<br>Printable Case V<br>Events E<br>Fiption<br>CCV-19-000018<br>CCV-19-000018<br>CCV-19-00018<br>CCV-19-00018<br>CCV-19-0000<br>CCV-19-0000<br>CCV-19-0000<br>CCV-19-0000<br>CCV-19-0000<br>CCV-19-0000<br>CCV-19-0000<br>CCV-19-0000<br>CCV-19-0000<br>CCV-1       | Asse ID or Citation Nu<br>fiew<br>hockets<br>4 - ABC Company et a<br>al<br>9<br>9<br>sees were found<br>Assoc                                                                                                    | al. v. Greg Person  | iet al. Filing Date: MC<br>Court: FIRST C<br>Location: PUN<br>Date Type             | NDAY, DECEMBER 2, 20<br>IRCUIT<br>SHBOWL                  | 19<br>Name / Aliases                   |          |
| Generate P<br>Summary<br>Case Descr<br>Case ID: 10<br>Case ID: 10<br>Case ID: 10<br>Case ID: 10<br>Status: AC<br>Last Updat<br>Related Ca:<br>Case Partie<br>Seq #<br>1 | ts for criteria: C<br>Printable Case V<br>Events C<br>Events C<br>Creation C<br>Criterion<br>Criterion<br>Criterion<br>Criterion<br>Criterion<br>Criterion<br>Criterion<br>C<br>Constantino<br>C<br>Criterion<br>C<br>C<br>C<br>C<br>C<br>C<br>C<br>C<br>C<br>C<br>C<br>C<br>C<br>C<br>C<br>C<br>C<br>C<br>C                                                                                                    | ase ID or Citation Nu<br>vockets<br>4 - ABC Company et a<br>al<br>9<br>ases were found<br>Assoc<br>III T<br>ren S                                                                                                  | al. v. Greg Person  | et al. Filing Date: MC<br>Court: FIRST C<br>Location: PUN<br>Date Type<br>Plaintiff | NDAY, DECEMBER 2, 20<br>IRCUIT<br>HBOWL<br>ID<br>@4477490 | 19<br>Name / Aliases<br>Random Company |          |

Civil cases: The case view is organized in tabs.

Other cases: The case view is organized into a single screen. This requires the user to scroll up/down the screen.

| Home                                                                                                    | Party Search                                                                                                    | Vehicle Search | Case Search | View / Purchase Documents |  |  |  |
|----------------------------------------------------------------------------------------------------|----------------------------------------------------------------------------------------------------|----------------|-------------|---------------------------|--|--|--|
| Case Search •                                                                                                    | ase Search • Filing Date Search                                                                                                    |                |             |                           |  |  |  |
| Case Searc                                                                                                    | ch                                                                                                    |                |             | •                         |  |  |  |
| Search Cr<br>Please ent<br>Case ID or<br>Citation Nu<br>Arrest Num<br>OTN:<br>SID:                                                                                                    | - Search Criteria  Please enter as much information as possible ("denotes required field).  Case ID or Citation Number: ICPC-19-0000032 Application Number: Filing Date: Arrest Number: TCT Number: Ending Case Filing Date:   TCT Number: Filing Date:   Search Reset |                |             |                           |  |  |  |
| Search results for criteria: Case ID or Citation Number: 1CPC-19-0000032 Printable Case View Case Description Case ID: 1CPC-19-0000032 - State v. John Defendant, et al. Type: PC - Circuit Court Criminal Status: ACTIVE - Active Case Last Update: 04-Dec-2019 Location: PUNCHBOWL |                                                                                                    |                |             |                           |  |  |  |

3. Documents available for purchase online\* are indicated by a PDF icon 🔑 in the list of Dockets.

| Search results for criteria: Case ID or Citation Number: 1CCV-19-0000184 |                                                                     |                                                      |                            |                   |  |  |
|--------------------------------------------------------------------------|---------------------------------------------------------------------|------------------------------------------------------|----------------------------|-------------------|--|--|
| <u>G</u> enerate Prir                                                    | Itable Case View                                                    |                                                      |                            |                   |  |  |
| Summary                                                                  | Events Dockets                                                      |                                                      |                            |                   |  |  |
|                                                                          |                                                                     |                                                      |                            |                   |  |  |
| Date                                                                     | Docket                                                              | Document Name                                        | Parties                    | Filing Party      |  |  |
| 12/02/2019                                                               | Complaint<br>EFile Document upload of type Complaint                | Complaint ABC Company et al. v Greg Person<br>et al. | Random Company - Plaintiff | Attorney, Bill T  |  |  |
| 12/02/2019                                                               | Request for In Forma Pauperis<br>IFP                                | Motion to proceed in forma pauperis.                 | Random Company - Plaintiff | Attorney, Bill T  |  |  |
| 12/02/2019                                                               | Notice of Electronic Filing                                         |                                                      | Random Company - Plaintiff | Attorney, Bill T  |  |  |
| 12/02/2019                                                               | EFile Document upload of type Claim                                 | Claim                                                | Random Company - Plaintiff | Attorney, Bill T  |  |  |
| 12/02/2019                                                               | Exemption Form                                                      | Fee exmpt for DJT                                    | Random Company - Plaintiff | Attorney, Bill T  |  |  |
| 12/02/2019                                                               | Notice of Electronic Filing                                         |                                                      | Random Company - Plaintiff | Attorney, Bill T  |  |  |
| 12/02/2019                                                               | Answering Brief<br>EFile Document upload of type<br>Answering Brief | Testing document                                     | Random Company - Plaintiff | Attorney, Green S |  |  |
| 12/02/2019                                                               | Notice of Electronic Filing                                         |                                                      | Random Company - Plaintiff | Attorney, Green S |  |  |
| 12/02/2019                                                               | Application<br>EFile Document upload of type<br>Application         | Testing document                                     | Greg Person - Defendant    | Attorney, Bill T  |  |  |
| 12/02/2019                                                               | EFile Document upload of type Certificate                           | Sample document name                                 | Random Company - Plaintiff | Attorney, Bill T  |  |  |
| 12/02/2019                                                               | Notice of Electronic Filing                                         |                                                      | Random Company - Plaintiff | Attorney, Bill T  |  |  |
|                                                                          |                                                                     |                                                      |                            |                   |  |  |

Civil cases: Click the Dockets tab to view all the dockets filed on the case.

#### Other cases: Scroll down to locate the list of dockets filed on the case.

| Case Part | ies   |                                                                                                    |                                                                                                    |                 |                                                      |                                                                                                    |  |
|-----------|-------|----------------------------------------------------------------------------------------------------|----------------------------------------------------------------------------------------------------|-----------------|------------------------------------------------------|----------------------------------------------------------------------------------------------------|--|
| Seq #     | Assoc | Expn Date                                                                                                    | Туре                                                                                                    | ID              |                                                      | Name / Aliases                                                                                              |  |
| 1         |       | Plaintiff                                                                                                    |                                                                                                    | SOHCR1          | State of Hawaii - Criminal First Circuit Prosecution |                                                                                                    |  |
| 2         |       |                                                                                                    | Defendant                                                                                                    | @2860937        | Defendant, John                                      |                                                                                                    |  |
| 3         |       | 01-JUL-2019                                                                                                    | Plaintiff                                                                                                    | SOHCR1EA        | C&C Honolulu Pros                                    | secutors-ELDER ABUSE BRANCH                                                                                 |  |
| 4         |       | 25-FEB-2019                                                                                                    | Other                                                                                                    | D1CPC           | Criminal Assignme                                    | nts                                                                                                    |  |
| 5         |       | 25-FEB-2019                                                                                                    | Other                                                                                                    | D1C12           | First Circuit Court 1                                | 12th Division                                                                                               |  |
| 6         |       |                                                                                                    | Other                                                                                                    | D1C22           | First Circuit Court 2                                | 22nd Division                                                                                               |  |
| 7         |       |                                                                                                    | Deputy Prosecuting Attorney                                                                                                    | A5841           | Attroney, Steve                                      |                                                                                                    |  |
| 8         |       |                                                                                                    | Deputy Public Defender                                                                                                    | OPD-OACC        | OPD Oahu Circuit                                     | Court                                                                                                    |  |
| 9         |       |                                                                                                    | Attorney                                                                                                    | <u>A9999</u>    | Attroney, Bill                                       |                                                                                                    |  |
| 10        |       |                                                                                                    | Attorn                                                                                                    | A9997           | Attorney, Green                                      |                                                                                                    |  |
| 11        |       |                                                                                                    |                                                                                                    | SOHCR1EA2       | C&C Honolulu Pros                                    | secuters-ELDER ABUSE BRANCH 2                                                                               |  |
| Da        | te    | 4                                                                                                    | Docket                                                                                                    | Defendant Party |                                                      |                                                                                                    |  |
| 01/08/201 | 9     | Complaint<br>A & P IS SET FOR                                                                                  | 01/22/20198:30 A.M.                                                                                                    | John Defendant  |                                                      | C&C Honolulu Prosecutors-ELDER ABUSE<br>BRANCH                                                              |  |
| 01/08/201 | 9     | Notice of Electre                                                                                              | onic Filing                                                                                                    | John Defendant  |                                                      |                                                                                                    |  |
| 01/09/201 | 9     | 🕒 Info Confidentia                                                                                             | I Ntc - HCCR9                                                                                                    | John Defendant  |                                                      |                                                                                                    |  |
| 01/09/201 | 9     | Notice of Electre                                                                                              | pnic Filing                                                                                                    | John Defendant  |                                                      |                                                                                                    |  |
| 01/09/201 | 9 1   | Pretrial Bail Report                                                                                           |                                                                                                    | John Defendant  |                                                      | Sealed                                                                                                    |  |
| 01/09/201 | 9     | Notice of Electro                                                                                              | onic Filing                                                                                                    | John Defendant  |                                                      |                                                                                                    |  |
| 01/22/201 | 9     | Transfer to Another Division<br>Case transferred to the 22nd Division (Judge Presiding)                        |                                                                                                    | John Defendant  |                                                      |                                                                                                    |  |
| 01/22/201 | 9     | Notice of Electronic Filing                                                                                    |                                                                                                    | John Defendant  |                                                      |                                                                                                    |  |
| 01/22/201 | 9     | Minutes<br>DVD1:1C12/01222<br>JCLERK; LAW CLE<br>Attroney, DPA; Bill<br>Green Attroney, DP<br>007.0 m A&B Colo | 019/9:07AM -9:42AM CLERK: J.<br>SRK: M. CLREK PRESENT: Steve<br>Attorney, DPD for in Court Felonies;<br>10 for Defts via video from OCCC.<br>where Cellad: Appropriate product | John Defendant  |                                                      | DPA STEVE ATTORNEY<br>DPD BILL ATTORNEY<br>DFT Defendant, John<br>JUDG Judge, Presiding<br>CLK Clark, Julia |  |

\* Documents not available online may still be available over the counter.

#### **Selecting Documents for Purchase.**

This section presumes that the user has searched for, and found, the case containing the documents to be purchased.

1. Click the PDF icon of the document you wish to purchase.

| Date       | Docket                                                                                                    | Defendant      | Party                                                          |
|------------|----------------------------------------------------------------------------------------------------|----------------|----------------------------------------------------------------|
| 01/08/2019 | Complaint<br>A & P IS SET FOR 01/22/20198:30 A.M.                                                                                                    | John Defendant | C&C Honolulu Prosecutors-ELDER ABUSE<br>BRANCH                 |
| 01/08/2019 | 🔑 Notice of Electronic Filing                                                                                                    | John Defendant |                                                                |
| 01/09/2019 | 🔑 Info Confidential Ntc - HCCR9                                                                                                    | John Defendant |                                                                |
| 01/09/2019 | 🔑 Notice of Electronic Filing                                                                                                    | John Defendant |                                                                |
| 01/09/2019 | Pretrial Bail Report                                                                                                    | John Defendant | Sealed                                                         |
| 01/09/2019 | 🔑 Notice of Electronic Filing                                                                                                    | John Defendant |                                                                |
| 01/22/2019 | Transfer to Another Division<br>Case transferred to the 22nd Division (Judge Presiding)                                                                          | John Defendant |                                                                |
| 01/22/2019 | Notice of Electronic Filing                                                                                                    | John Defendant |                                                                |
| 01/22/2019 | Minutes<br>DVD1:1C12/01222019/9:07AM -9:42AM CLERK: J.<br>JCLERK; LAW CLERK: M. CLREK PRESENT: Steve<br>Attroney, DPA; Bill Attorney, DPD for in Court Felonies; | John Defendant | DPA STEVE ATTORNEY<br>DPD BILL ATTORNEY<br>DFT Defendant, John |

2. In the popup window that appears, select either "Regular" for a regular file stamped copy of the requested document or "Certified Copy" for a certified copy of the document. Then click Add to Cart to add the document into your shopping cart. Click Cancel if the document was selected in error.

| Pu  | Irchase Single Document                                                                |
|-----|----------------------------------------------------------------------------------------|
| Cor | mplaint for Case: 1CPC-19-0000032 has been selected for purchase. Select Regular or    |
| Cer | rtified copy and click on [Add to Cart] to add to purchase queue or [CANCEL] to cancel |
| pur | rchase. Purchase at your own risk. Contents of document not guaranteed. Purchase can   |
| be  | completed on the 'View / Purchase Documents' Tab.                                      |
| Not | te: Individual documents are available for \$3.00 per document or 10 cents per page,   |
| whi | ichever sum is greater. An additional \$2.00 per document for Certified Copies.        |
| ۲   | Regular O Certified Copy Add to Cart Cancel                                            |

Repeat the preceding steps to add additional documents to your shopping cart.

#### **Purchasing the Selected Documents**

This section presumes that the user has selected the document(s) to be purchased.

1. After selecting the document(s) to purchase, click the View / Purchase Documents tab.

| General Contraction of the second second sec | COURT KÕI<br>Idiciary Informati  | KUA<br>ON MANAGEMENT SY | 4           |                           |  |  |  |
|----------------------------------------------------------------------------------------------------|----------------------------------|-------------------------|-------------|---------------------------|--|--|--|
| Home                                                                                                    | Party Search                     | Vehicle Search          | Case Search | View / Purchase Documents |  |  |  |
| Case Search                                                                                                    | Case Search • Filing Date Search |                         |             |                           |  |  |  |
| Case Sea                                                                                                    | Case Search                      |                         |             |                           |  |  |  |

2. Scroll down to the New Documents section.

|                      |                                             |                          | _                               | _                             | _                 |                       |                                |                         |           |             |        |        |  |
|----------------------|---------------------------------------------|--------------------------|---------------------------------|-------------------------------|-------------------|-----------------------|--------------------------------|-------------------------|-----------|-------------|--------|--------|--|
| Home                 | Party Search                                | Vehic                    | le Search                       | Case Sea                      | rch               | View /                | Purchase Documents             |                         |           |             |        |        |  |
|                      |                                             |                          |                                 |                               |                   |                       |                                |                         |           |             |        |        |  |
| iow / Pr             | Irchase Docum                               | ante                     |                                 |                               |                   |                       |                                |                         |           |             |        |        |  |
|                      | irenuse bocum                               | ento                     |                                 |                               |                   |                       |                                |                         |           |             |        |        |  |
|                      |                                             |                          |                                 |                               |                   |                       |                                |                         |           |             |        |        |  |
| ease Clic            | k here to register o                        | r view Do                | cument Sub                      | scriptions in                 | JEFS              |                       |                                |                         |           |             |        |        |  |
| ck here              | or ADA Accommod                             | lation info              | rmation                         |                               |                   |                       |                                |                         |           |             |        |        |  |
| Purcha               | ed Documents -                              |                          |                                 |                               |                   |                       |                                |                         |           |             |        |        |  |
| En <u>t</u> er Pu    | irchase ID to ew                            | docume                   | nts previou                     | sly purchas                   | ed: 0             | 0K0P4B                | QMZA                           | E-Mail Address          |           |             |        |        |  |
|                      |                                             |                          |                                 |                               |                   |                       |                                | Submit                  |           |             |        | _      |  |
|                      |                                             |                          |                                 |                               |                   |                       |                                |                         |           |             |        |        |  |
|                      |                                             |                          |                                 |                               |                   |                       |                                |                         |           |             |        |        |  |
| New Do               | cuments                                     |                          |                                 |                               |                   |                       |                                |                         |           |             |        |        |  |
| Seq #                | Docket Seq No                               | Pages                    | Case                            | e Id                          | Descri            | iption                | Case Shor                      | t Name                  | Filing Da | te Certify  | Cost   | Remove |  |
| 1                    | 1                                           | 1                        | 1CCV-19-0                       | 000184                        | Compla            | aint                  | ABC Company et al. v. 0        | Greg Person et al.      | 02-DEC-20 | 19 <u>Y</u> | \$5.00 | 9      |  |
| 2                    | 1                                           | 2                        | 1CPC-19-0                       | 000032                        | Compla            | aint                  | State v. John Defendant        | et al.                  | 08-JAN-20 | 19 <u>N</u> | \$3.00 | 0      |  |
|                      |                                             |                          |                                 |                               |                   | K                     | 44 4 <b>&gt; &gt;</b> H        |                         |           |             |        |        |  |
|                      |                                             |                          |                                 | 2 document                    | s) four           | nd, displ             | laying 2 document(s), fro      | m 1 to 2. Page 1 / 1    |           |             |        |        |  |
| Please v             | rite down nurchase                          | ID This                  | id is used to                   | view and d                    | wnloa             | id docun              | nents after purchase           | Durchasing ID:          |           | 0K0P4BOM2   | 7A     |        |  |
|                      |                                             |                          |                                 |                               |                   |                       |                                | First Name:             |           |             |        |        |  |
| Enter Co             | ntact information a                         | nd press '               | PURCHASE                        | to continue                   |                   |                       |                                | Last Name               |           |             |        |        |  |
|                      |                                             |                          |                                 |                               |                   |                       |                                | Phone Number            |           |             |        |        |  |
| Access t             | o this document(s)                          | is availab               | le for a limite                 | ed period of                  | ime (2            | 2 day(s))             | ) once purchase is compl       | ete.                    | -         |             |        |        |  |
| Costs ar<br>Contents | of documents are                            | es or stati<br>not guara | utes and are<br>nteed.          | Non-Refun                     | able.             | Purchas               | se is at your own risk.        | E-M <u>a</u> il Address |           |             |        |        |  |
| Fees for<br>The Hav  | subscription and pu<br>ai'i Information Cor | irchase o'<br>isortium v | f electronic o<br>vill add an a | copies are e<br>dditional 2.6 | tablist<br>% proc | hed by t<br>cessing f | he Hawai'i Supreme Cou<br>fee. | rt.                     |           |             |        |        |  |
|                      |                                             |                          |                                 |                               |                   | -                     |                                |                         |           |             |        |        |  |
|                      |                                             |                          |                                 |                               |                   |                       | P                              | urchase                 |           |             |        |        |  |
|                      |                                             |                          |                                 |                               |                   |                       |                                |                         |           |             |        |        |  |

- 3. Review the documents listed in the New Documents section. If any are incorrect, click the icon to remove the document from your shopping cart.
- 4. The system assigns a Purchasing ID. <u>*Do NOT change the Purchasing ID*</u>. Fill out your First Name, Last Name, Phone Number, and E-Mail Address\*\*.

**\*\*NOTE:** The email address you enter is case-sensitive. You are required to enter the email address in the same format as entered on this screen to be able to retrieve your purchase later.

| Purchasing ID:         | 0K0P4BQMZA |
|------------------------|------------|
| First <u>N</u> ame:    |            |
| Last Name:             |            |
| P <u>h</u> one Number: |            |
| E-Mail Address:        |            |
|                        |            |

5. Once you have reviewed the list and wish to purchase the document(s), click Purchase.

| New Do                            | cuments                                                           |                                        |                                                      |                                           |                                    |                                                                                      |           |                              |                           |          |         |
|-----------------------------------|-------------------------------------------------------------------|----------------------------------------|------------------------------------------------------|-------------------------------------------|------------------------------------|--------------------------------------------------------------------------------------|-----------|------------------------------|---------------------------|----------|---------|
| Seq #                             | Docket Seq No                                                     | Pages                                  | Case Id                                              | Description                               | Case Short Na                      | ame                                                                                  | Filing Da | ate                          | Certify                   | Cost     | Remove  |
| 1                                 | 1                                                                 | 1                                      | 1CCV-19-0000184                                      | Complaint                                 | ABC Company et al. v. Greg         | Person et al.                                                                        | 02-DEC-20 | 019                          | Y                         | \$5.00   | 0       |
| 2                                 | 1                                                                 | 2                                      | 1CPC-19-0000032                                      | Complaint                                 | State v. John Defendant et a       | al.                                                                                  | 08-JAN-20 | 19                           | N                         | \$3.00   | 0       |
|                                   |                                                                   |                                        |                                                      | K                                         |                                    |                                                                                      |           |                              |                           |          |         |
|                                   |                                                                   |                                        | 2 docume                                             | nt(s) found, disp                         | laying 2 document(s), from 1       | to 2. Page 1 / 1                                                                     |           |                              |                           |          |         |
| Please w<br>Enter Co<br>Access to | rrite down purchase<br>intact information a<br>o this document(s) | e ID. This<br>nd press '<br>is availab | id is used to view and<br>'PURCHASE' to contin       | download docu<br>ue.<br>of time (2 day(s) | ments after purchase.              | <u>P</u> urchasing ID:<br>First <u>N</u> ame:<br>Last Name:<br>P <u>h</u> one Number | :         | 0K0F<br>John<br>Publi<br>808 | P4BQMZ<br>1<br>lic<br>999 | A<br>999 | 19      |
| Costs are<br>Contents             | e determined by rul<br>of documents are                           | es or stat<br>not guara                | utes and are Non-Refu                                | Indable. Purcha                           | se is at your own risk.            | E-Mail Address                                                                       |           | John                         | n.Q.Public                | c@testm  | ail.com |
| Fees for<br>The Haw               | subscription and pr<br>ai'i Information Cor                       | urchase o<br>Isortium V                | of electronic copies are<br>will add an additional 2 | established by<br>.6% processing          | the Hawai'i Supreme Court.<br>fee. | hase                                                                                 |           |                              |                           |          |         |

6. Enter your credit card information and click Continue.

| Contact Information                                |                                                                                          |
|----------------------------------------------------|------------------------------------------------------------------------------------------|
|                                                    |                                                                                          |
| Name:                                              | Email Address:                                                                           |
| John Public                                        | John.Q.Public@publicmail.com                                                             |
|                                                    | Your email address is used to send you a receipt or to notify you o<br>payment problems. |
| Phone Number:                                      | It will not be used for any other purpose and ye will not sell                           |
| 808-555-5555                                       | exchange or otherwise provide your email address to any third<br>narty                   |
| Area code required                                 | baus ak -                                                                                |
|                                                    |                                                                                          |
| Credit Card Information                            | Billing Address                                                                          |
| Cardholder Name:                                   | Address Line 1:                                                                          |
| Maximum 50 charactera                              | Street address, P.O. box, company name, c/o                                              |
| Card Type:                                         | Address Line 2:                                                                          |
| 0 <u>VISA</u> 0 🚭 0 🗠 🗠                            | MIRK                                                                                     |
|                                                    | Optional: apartment, suite, unit, building, floor, etc.                                  |
|                                                    |                                                                                          |
| Card Number:                                       | City: State:                                                                             |
| Card Number:                                       | City: State:<br>Hawall                                                                   |
| Card Number:                                       | olly: state:<br>Hawall ▼<br>Zio Code:                                                    |
| Card Number:<br>Expression Date:<br>Month • Year • | City: 8 tote:<br>Hawall •<br>Zip Code:                                                   |
| Card Number:<br>Expiration Date:<br>Month Y Year Y | City: 8 tote:<br>Hawall •<br>Zip Code:                                                   |
| Card Number:<br>Expiration Date:<br>Month • Year • | City: State:<br>Hawall Tip Code:<br>Country:                                             |
| Card Number:<br>Expiration Date:<br>Month • Year • | City: state:<br>Hawaii<br>Zip Code:<br>Country:<br>United States                         |
| Card Number:<br>Expiration Date:<br>Month • Year • | City: State:<br>Hawall<br>Zip Code:<br>Country:<br>United States                         |

7. After completing your purchase from the Credit Card Payment screen, the Kala Document Purchase(s) complete screen will display. Click Continue to return to the eCourt Kokua home page.

| Judiciary Internet                                                                                                    |
|----------------------------------------------------------------------------------------------------|
| COURT KOKUA<br>JUDICIARY INFORMATION MANAGEMENT SYSTEM                                                                                                    |
| KALA Document Purchase(s) complete                                                                                                    |
| You will now be returned to the eCourt Kokua Home screen. To view the document(s) purchased,<br>Please select the "View / Purchase Documents" tab that follows. |
|                                                                                                    |
| Continue                                                                                                    |
|                                                                                                    |
|                                                                                                    |
|                                                                                                    |
| © Copyright 2009-2012 Hawai'i State Judiciary                                                                                                    |
|                                                                                                    |

#### **Retrieving Purchased Documents**

Once a document has been purchased through eCourt Kokua, it is available to view and download for <u>**2 calendar days**</u>. To retrieve previously purchased documents you will need a valid Purchase ID and the email associated with the sale.

**Note:** The email address is case-sensitive and must match the format which you entered at the time of purchase.

1. Click the View / Purchase Documents tab. If you are returning to this screen immediately after your purchase, then the Purchase ID and Email Address will be automatically populated. Click Submit.

| Home Party Search Vehicle Search Case Search View / Purchase Documents                                                                                                    |                                                                                                    |
|----------------------------------------------------------------------------------------------------|----------------------------------------------------------------------------------------------------|
|                                                                                                    |                                                                                                    |
| iew / Purchase Documents                                                                                                    |                                                                                                    |
|                                                                                                    |                                                                                                    |
| lease Click here to register or view Document Subscriptions in JEFS                                                                                                    |                                                                                                    |
| lick here for ADA Accommodation information                                                                                                    | <b>1</b>                                                                                                    |
| Purchased Documents                                                                                                    |                                                                                                    |
| Enter Purchase ID to view documents previously purchased: 0K0P4BQMZA                                                                                                    | E-Mail Address: John.Q.Public@testmail.com                                                                  |
|                                                                                                    |                                                                                                    |
|                                                                                                    |                                                                                                    |
|                                                                                                    |                                                                                                    |
| New Documents Please write down purchase ID. This id is used to view and download documents after purchase.                                                                                                    | Purchasing ID:                                                                                              |
| New Documents Please write down purchase ID. This id is used to view and download documents after purchase.                                                                                                    | Purchasing ID:                                                                                              |
| New Documents<br>Please write down purchase ID. This id is used to view and download documents after purchase.<br>Enter Contact information and press 'PURCHASE' to continue.                                                                                                    | Purchasing ID:                                                                                              |
| New Documents Please write down purchase ID. This id is used to view and download documents after purchase. Enter Contact information and press 'PURCHASE' to continue.                                                                                                    | Purchasing ID:                                                                                              |
| New Documents Please write down purchase ID. This id is used to view and download documents after purchase. Enter Contact information and press 'PURCHASE' to continue. Access to this document(s) is available for a limited period of time (2 day(s)) once purchase is complete. Costs are determined by rules or statutes and are Non-Refundable. Purchase is at your own risk. Contents of documents are not quaranteed.                                                                                                    | Purchasing ID:                                                                                              |
| New Documents<br>Please write down purchase ID. This id is used to view and download documents after purchase.<br>Enter Contact information and press 'PURCHASE' to continue.<br>Access to this document(s) is available for a limited period of time (2 day(s)) once purchase is complete.<br>Costs are determined by rules or statutes and are Non-Refundable. Purchase is at your own risk.<br>Contents of documents are not guaranteed.<br>Fees for subscription and purchase of electronic copies are established by the Hawaiï Supreme Court.<br>The Hawaii Thormation Consortium will add an additional 2.6% processing fee.  | Purchasing ID:                                                                                              |
| New Documents<br>Please write down purchase ID. This id is used to view and download documents after purchase.<br>Enter Contact information and press 'PURCHASE' to continue.<br>Access to this document(s) is available for a limited period of time (2 day(s)) once purchase is complete.<br>Costs are determined by rules or statutes and are Non-Refundable. Purchase is at your own risk.<br>Contents of documents are not guaranteed.<br>Fees for subscription and purchase of electronic copies are established by the Hawaii Supreme Court.<br>The Hawaii Information Consortium will add an additional 2.6% processing fee. | Purchasing ID:           First Name:           Last Name:           Phone Number:           E-Mgil Address: |
| New Documents<br>Please write down purchase ID. This id is used to view and download documents after purchase.<br>Enter Contact information and press 'PURCHASE' to continue.<br>Access to this document(s) is available for a limited period of time (2 day(s)) once purchase is complete.<br>Contents of documents are not guaranteed.<br>Fees for subscription and purchase of electronic copies are established by the Hawali Supreme Court.<br>The Hawali Information Consortium will add an additional 2.6% processing fee.                                                                                                    | Purchasing ID:                                                                                              |
| New Documents<br>Please write down purchase ID. This id is used to view and download documents after purchase.<br>Enter Contact information and press 'PURCHASE' to continue.<br>Access to this document(s) is available for a limited period of time (2 day(s)) once purchase is complete.<br>Costs are determined by rules or statutes and are Non-Refundable. Purchase is at your own risk.<br>Contents of documents are not guaranteed.<br>Fees for subscription and purchase of electronic copies are established by the Hawaïl Supreme Court.<br>The Hawaïl Information Consortium will add an additional 2.6% processing fee. | Purchasing ID:                                                                                              |

2. If the Purchase ID and email address do not auto-populate, then enter the Purchase ID and the associated E-Mail Address and click Submit.

| iew /    | Purc                | hase Do             | ocumer             | nts                     |                                      |                                                                                                    |                   |              |        |   |
|----------|---------------------|---------------------|--------------------|-------------------------|--------------------------------------|----------------------------------------------------------------------------------------------------|-------------------|--------------|--------|---|
|          |                     |                     |                    |                         |                                      |                                                                                                    |                   |              |        |   |
| lease (  | Click h             | ere to rec          | <u>tister or v</u> | view Document Subscript | ions in JEFS                         |                                                                                                    |                   |              |        |   |
| lick her | retor               | ADA Acci            | ommoda             | tion information        |                                      |                                                                                                    |                   |              |        |   |
| Purch    | Purchased Documents |                     |                    |                         |                                      |                                                                                                    |                   |              |        |   |
| Enter    | Purcl               | hase ID t           | o view d           | ocuments previously p   | urchased: 0K0P4                      | 4BQMZA                                                                                             | hn.Q.Public@testm | iail.com     |        |   |
|          |                     |                     |                    |                         |                                      | Submit                                                                                             |                   |              |        |   |
| Seq<br># |                     | Docket<br>Seq<br>No | Pages              | Case Id                 | Description                          | Case Short Name                                                                                    | Filing Date       | Certify      | Cost   |   |
| 1        | P                   | 1                   | 1                  | 1CCV-19-0000184         | Complaint                            | ABC Company et al. v. Greg Person et al.                                                           | 02-DEC-2019       | $\checkmark$ | \$5.00 |   |
| 2        | P                   | 1                   | 2                  | 1CPC-19-0000032         | Complaint                            | State v. John Defendant et al.                                                                     | 08-JAN-2019       |              | \$3.00 |   |
|          |                     |                     |                    |                         |                                      |                                                                                                    |                   |              |        |   |
|          |                     |                     |                    | 2 doc                   | ument(s) found, dis                  | splaying 2 document(s), from 1 to 2. Page 1 / 1                                                    |                   |              |        | • |
| New      | Docu                | ments-              |                    | •                       | Access to this doo<br>Documents have | cument(s) will be available for 2 days from the date of been retrieved for Purchase ID: 0K0P4BQMZA | purchase.         |              |        | 8 |

3. The system displays the documents associated with the Purchase ID entered. Click the PDF icon  $\blacktriangleright$  to download the purchased documents.

| -P | urcha  | ased | Docume    | ents —   |                        |                     |                                                 |                    |              |        |  |
|----|--------|------|-----------|----------|------------------------|---------------------|-------------------------------------------------|--------------------|--------------|--------|--|
|    |        |      |           |          |                        |                     |                                                 |                    |              |        |  |
| E  | nter P | urch | ase ID to | o view d | ocuments previously pu | rchased: 0K0P4      | BQMZA E-Mail Address: Jo                        | hn.Q.Public@testma | il.com       | ]      |  |
|    | -      |      |           |          |                        |                     |                                                 |                    |              | 1      |  |
|    | Submit |      |           |          |                        |                     |                                                 |                    |              |        |  |
|    |        |      |           |          |                        |                     |                                                 |                    |              |        |  |
|    |        |      | Docket    |          |                        |                     |                                                 |                    |              |        |  |
| -  | #      |      | Seq       | Pages    | Case Id                | Description         | Case Short Name                                 | Filing Date        | Certify      | Cost   |  |
|    | "      |      | No        |          |                        |                     |                                                 |                    |              |        |  |
|    | 1      | A    | 1         | 1        | 1CCV-19-0000184        | Complaint           | ABC Company et al. y. Greg Person et al.        | 02-DEC-2019        | $\checkmark$ | \$5.00 |  |
|    |        | _    |           |          |                        |                     | ······                                          |                    |              |        |  |
|    | 2      | Ł    | 1         | 2        | 1CPC-19-0000032        | Complaint           | State v. John Defendant et al.                  | 08-JAN-2019        |              | \$3.00 |  |
|    |        |      |           |          |                        |                     |                                                 |                    |              |        |  |
|    |        |      |           |          |                        |                     |                                                 |                    |              |        |  |
|    |        |      |           |          | 2 docu                 | ument(s) found, dis | splaying 2 document(s), from 1 to 2. Page 1 / 1 |                    |              |        |  |
|    |        |      |           |          |                        |                     |                                                 |                    |              |        |  |